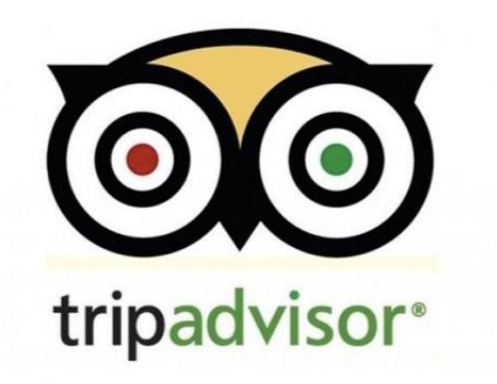

# トリップアドバイザー 新規登録/オーナー登録マニュアル

## 登録ステップ

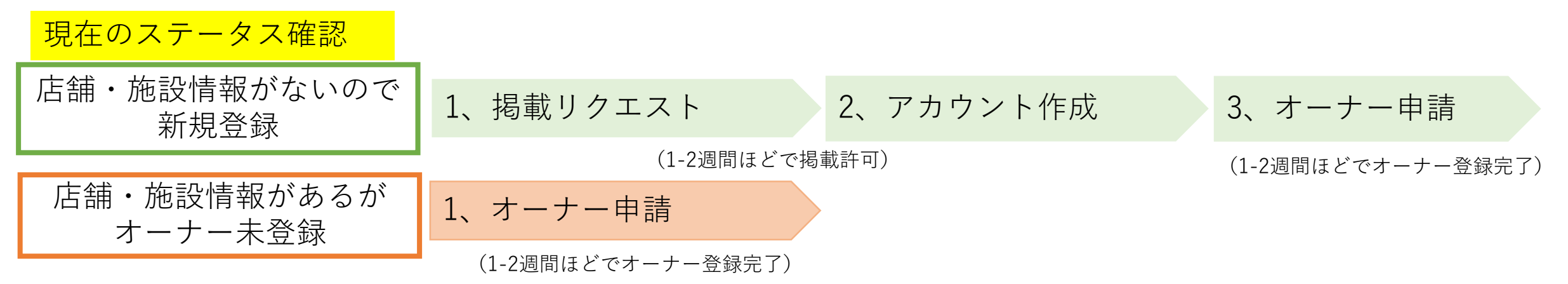

トリップアドバイザー登録方法

現在のステータス確認

#### はじめに www.tripadvisor.jp/Owners にアクセスし施設名を検索画面に入力。

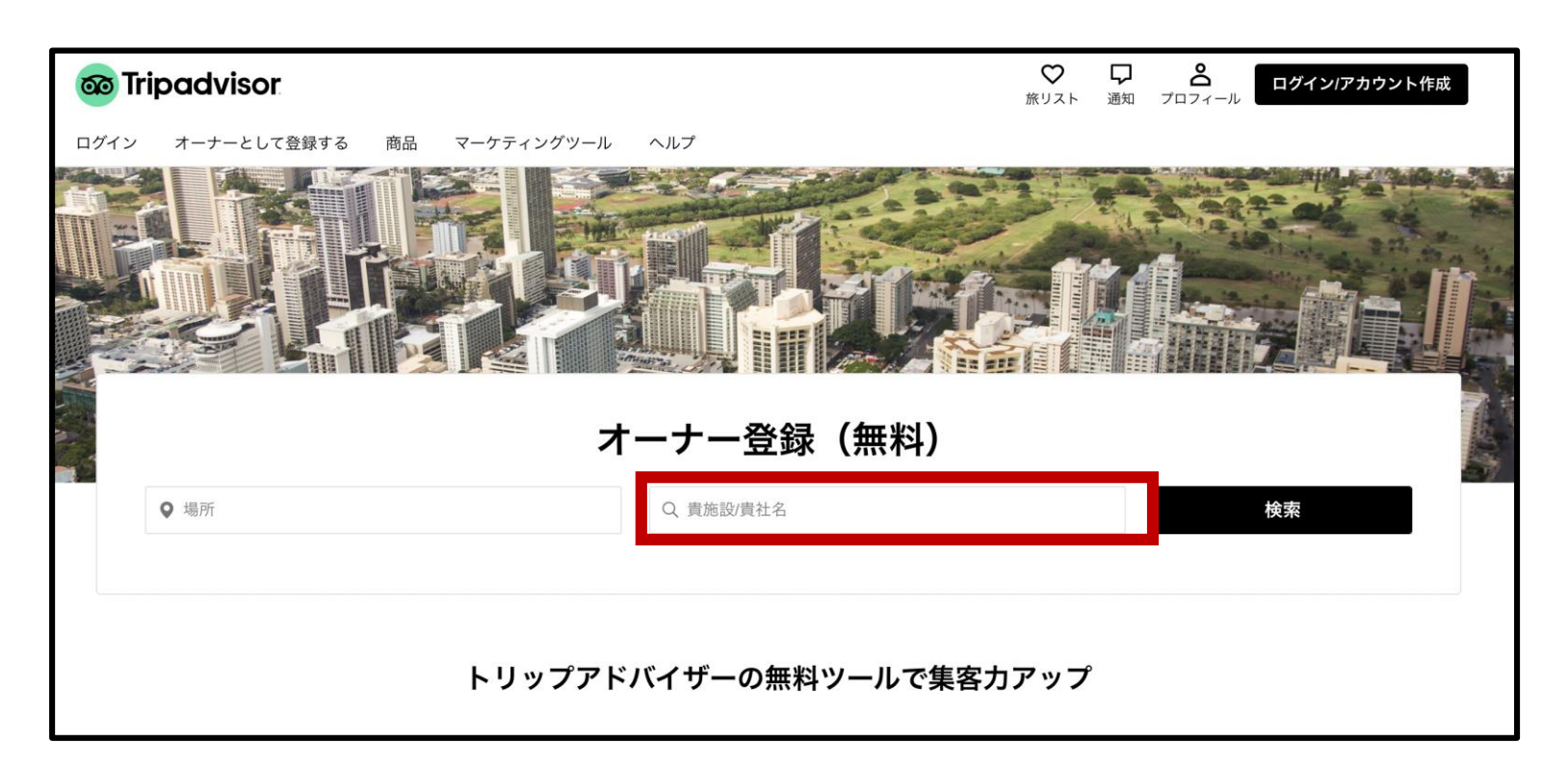

①店舗・施設情報がない場合は、新規で登録→P3 ②店舗・施設情報はあるが、オーナー登録されていない→P7

### トリップアドバイザー登録方法(2つの方法で掲載申請を行えます)

#### 1、掲載リクエスト

①施設が見つからない場合「さっそく掲載する」をクリック

①下記リンクから施設を追加する。
 <u>https://www.tripadvisor.jp/CreateListing.html</u>

| o Tripadvisor                      | C     C     C |    | Tripadvisor Q 行き先は? 旅のアイデア 旅リスト ロコミ さらに表示 モ JPY の                                                                                                    |  |  |
|------------------------------------|----------------------------------------------------------------------------------------------------|----|----------------------------------------------------------------------------------------------------|--|--|
| ログイン オーナーとして登録する 商品 マーケティングツール ヘルプ |                                                                                                    |    | 施設を追加                                                                                                    |  |  |
|                                    |                                                                                                    | 又は | <ul> <li>所在地の詳細</li> <li>2 連絡先と営業時間</li> <li>所在地の詳細</li> <li>名前</li> </ul>                                                                                                    |  |  |
| オーナー登録(無料)                         |                                                                                                    |    | この施設に最も当てはまるカテゴリーはどれですか?                                                                                                    |  |  |
| Q 場所 Q 増所 Q 貴施設/責社名                | 検索                                                                                                    |    | □ 報約集設 ( 父 レストラン) □ 観光<br>トリップアドバイダーの問題ポリシーを次年が抱みください。                                                                                                    |  |  |
|                                    |                                                                                                    |    | その他の情報を追加しますか?                                                                                                    |  |  |
|                                    |                                                                                                    |    | □ <u>ツアー会社を経営しています。</u> ① 異別荘を所名しています。                                                                                                    |  |  |
| トリップアドバイザーの無料ツールで集客力アップ            |                                                                                                    |    |                                                                                                    |  |  |
|                                    |                                                                                                    |    | ● 住所を入力 Powerd's FOURSUME                                                                                                    |  |  |
|                                    | •                                                                                                    |    | オーナー、従業員、または正式な代表者として、こ<br>の施設で勤務されていますか?                                                                                                    |  |  |
|                                    |                                                                                                    |    | □ はい、私はこの施設の代表者です。                                                                                                    |  |  |
|                                    | <ul> <li>・ 貴社/貴施設が見つからない場合</li> <li>さっそく掲載する</li> </ul>                                                                                                    |    | 最初からやり直す 保持して続行                                                                                                    |  |  |
|                                    |                                                                                                    |    | C 2024 Tripushiery LLCAR ingits resonant. <u>利用規則 プライバシー表点びクッキーに関する声明 Cookie に関する決認 サイトマップ</u> <u>サイトマップ     サイトマップ      サイトロー      サイトロー      サイトロー      サイトロー      サイトロー      サイトロー      サイトロー      サイトロー      ロー      サイトロー      サイトロー      サイ      サイ      サイ      サイ       サイトロー      サイ  </u> |  |  |

## トリップアドバイザー登録方法(新規登録)

#### ②日本語と英語両方で入力。

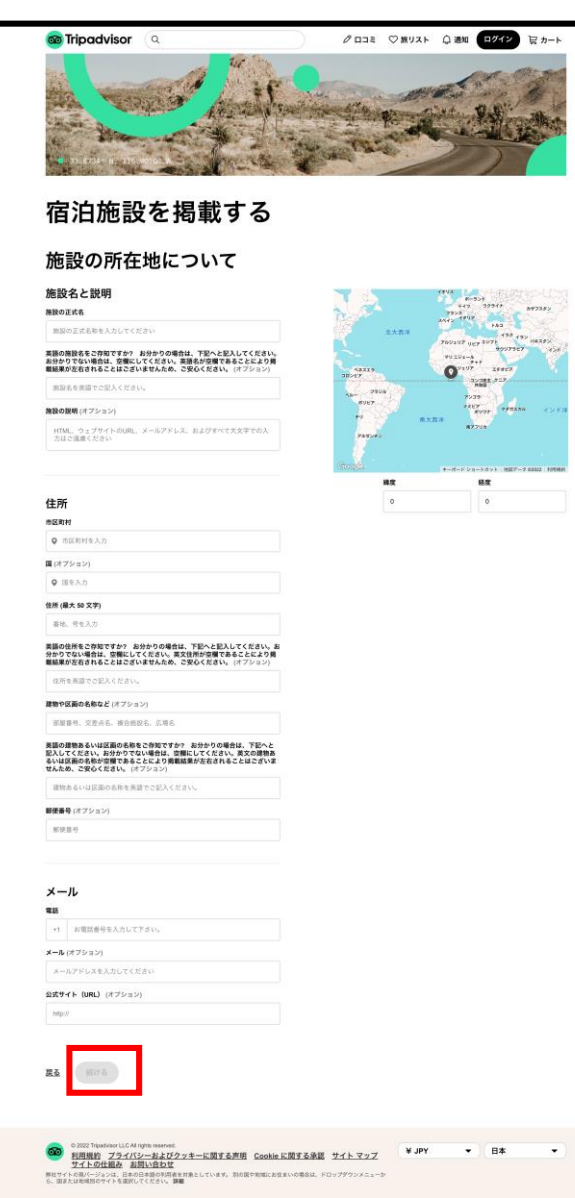

施設名と説明、住所、電話番号、メール、 サイトURL(オプション)を入れて「続ける」をクリック。

1、掲載リクエスト

トリップアドバイザー登録方法(新規登録)

#### 1、掲載リクエスト

③該当項目にチェックをして「続ける」をクリック。

④Googleアカウント、Facebookアカウント メールアドレスのいずれかでログイン。

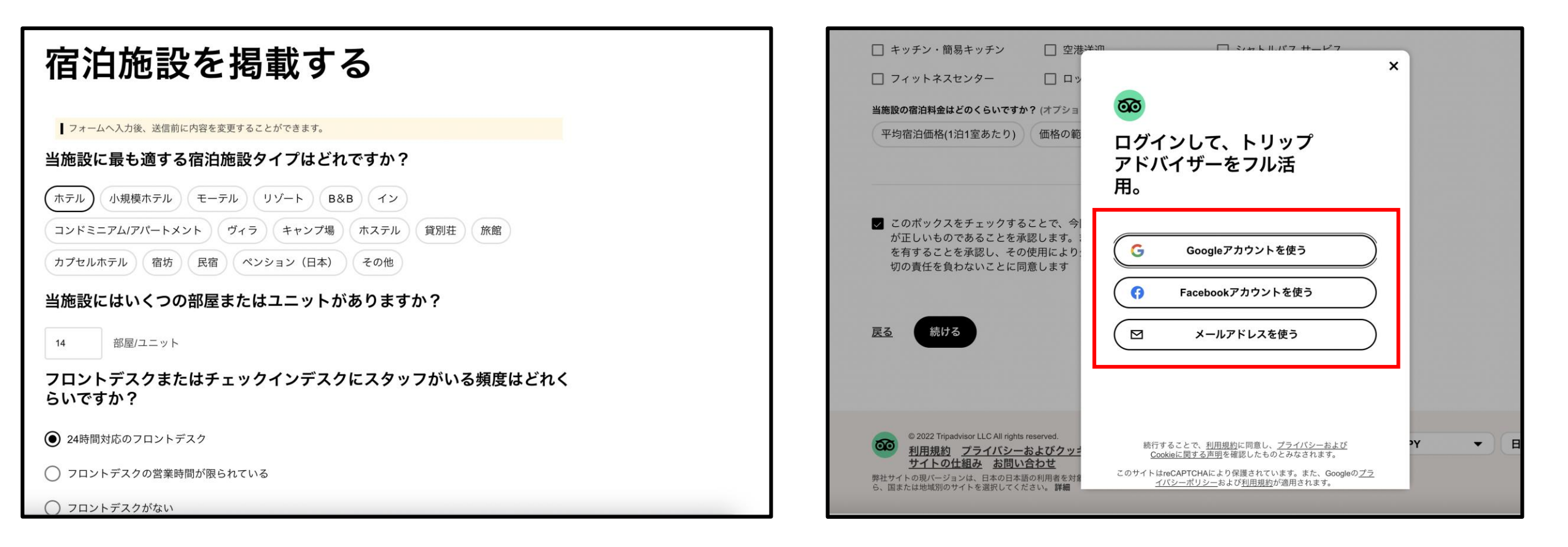

トリップアドバイザー登録方法(新規登録)

#### 2、アカウント作成

⑤姓名、メールアドレス、パスワードを入力し、 「アカウント作成」をクリック。

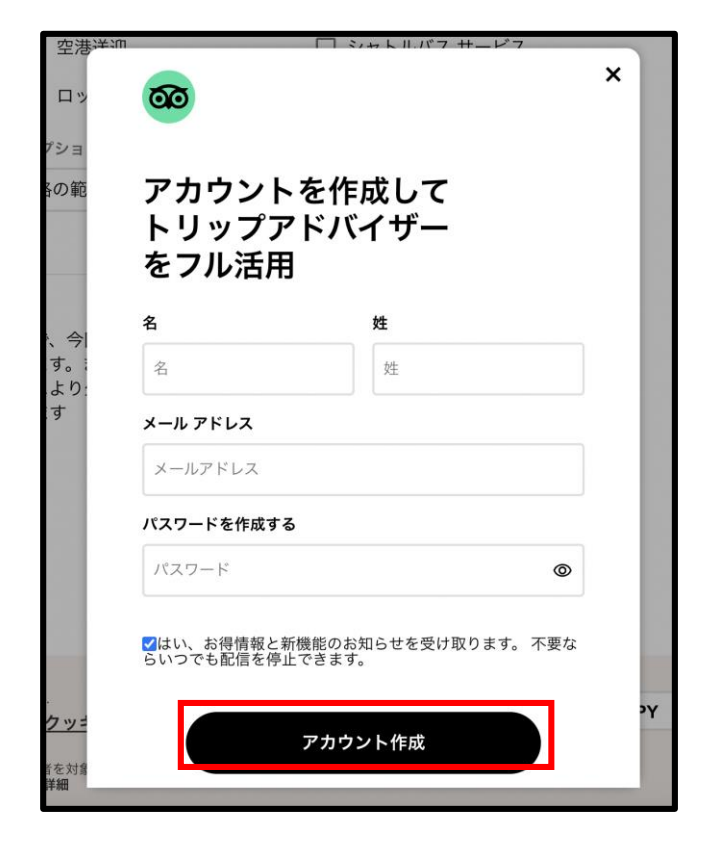

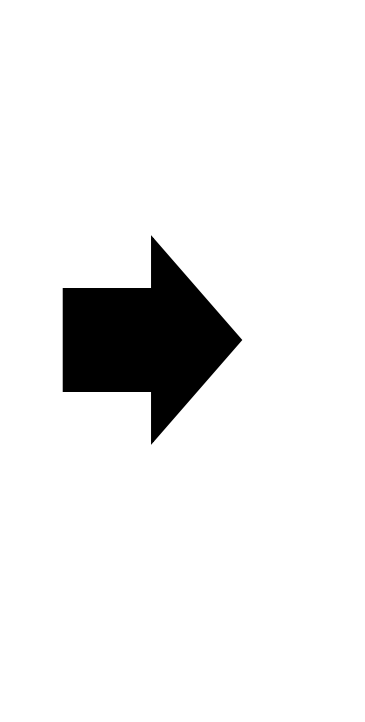

⑥表示名、ユーザー名を入力後、「完了」ボタンを クリック。

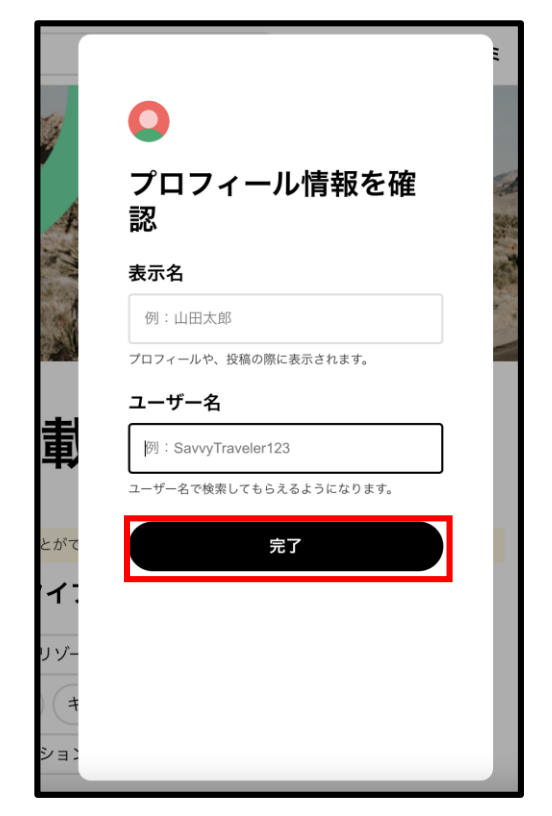

※掲載リクエスト申請から掲載まで1-2週間かかる可能性がございます。

トリップアドバイザー登録方法(新規登録)

#### ⑦トリップアドバイザーに店舗掲載ができていること を確認後、オーナー登録。

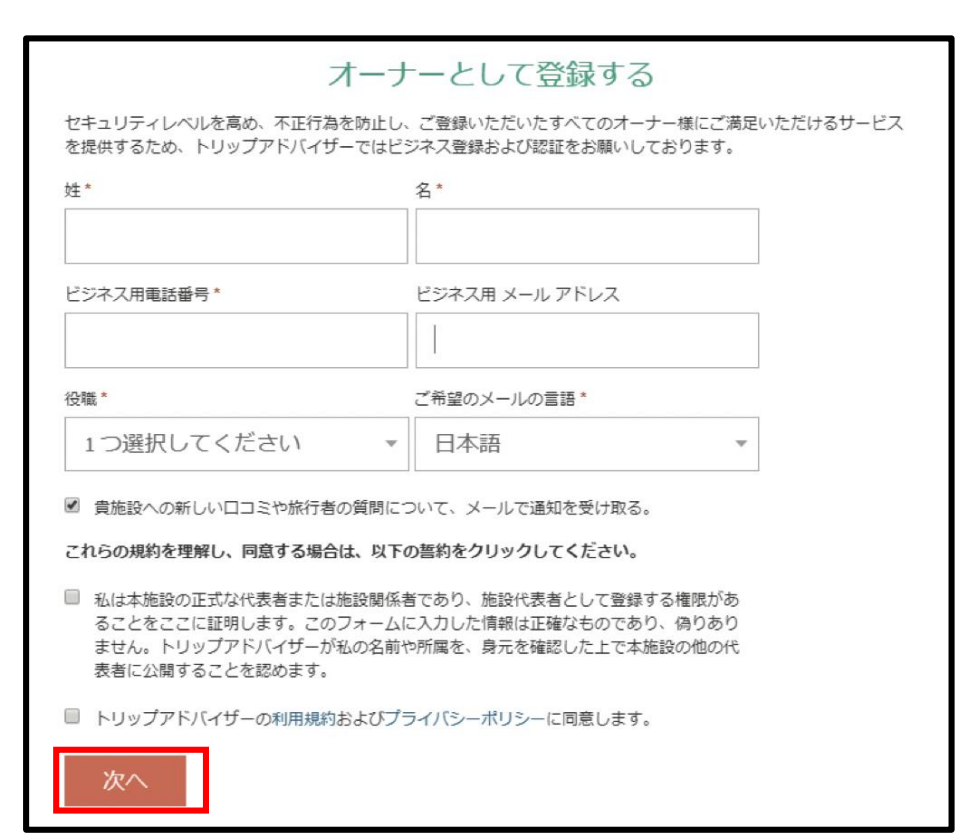

#### ⑧写真付きの身分証明書もしくは掲載店舗への 電話にて本人認証を行います。

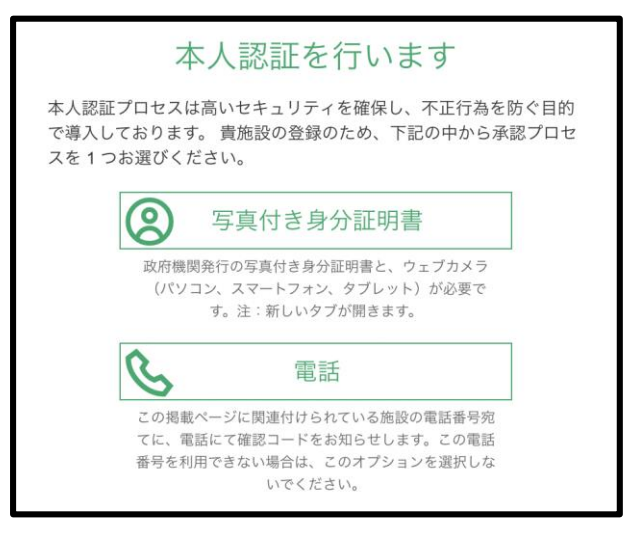

※写真付きの身分証明証を選択した場合、写真付きの身分証明証とウェ ブカメラ付きのパソコン、スマートフォン、タブレットなどが必要です。 ※電話を選択した場合、掲載店舗に電話がかかってて認証コードを受け 取る必要があります。

姓名・ビジネス用電話番号・ビジネス用メールア ドレス・役職・ご希望のメールの言語を入力後、 「次へ」ボタンをクリック。

入力後、1-2週間でオーナー登録完了となります。 定期的に情報発信・口コミへの返信など更新をお願いし<sup>8</sup>ます。

トリップアドバイザー登録方法(既に施設が登録されている場合)

1、オーナー申請

①オーナー登録。

| オーナー未登録 ノ ロコミ   〇 保存   ① シェアする       |                                                 |
|--------------------------------------|-------------------------------------------------|
| ●●●●●●●●●●●●●●●●●●●●●●●●●●●●●●●●●●●● |                                                 |
|                                      | オーナー未登録                                         |
| 0                                    |                                                 |
| ページをカスタマイズ:写真をアップロードしましょう。           | オーナー登録が未設定。 登録済みのオーナー様<br>は、掲載ページの詳細の更新、写真の追加、口 |
| 写直左投稿                                | コミへの返信などを行えます。                                  |
|                                      | さってくご豆球ください(無料)                                 |

施設名の横の「オーナー未登録」のリンクをクリック。

「さっそくご登録ください(無料)」をクリック。

トリップアドバイザー登録方法(既に施設が登録されている場合)

1、オーナー申請

(2)「オーナー登録(無料)」をクリック。

③Googleアカウントもしくはメールアドレスを 入力してログイン。

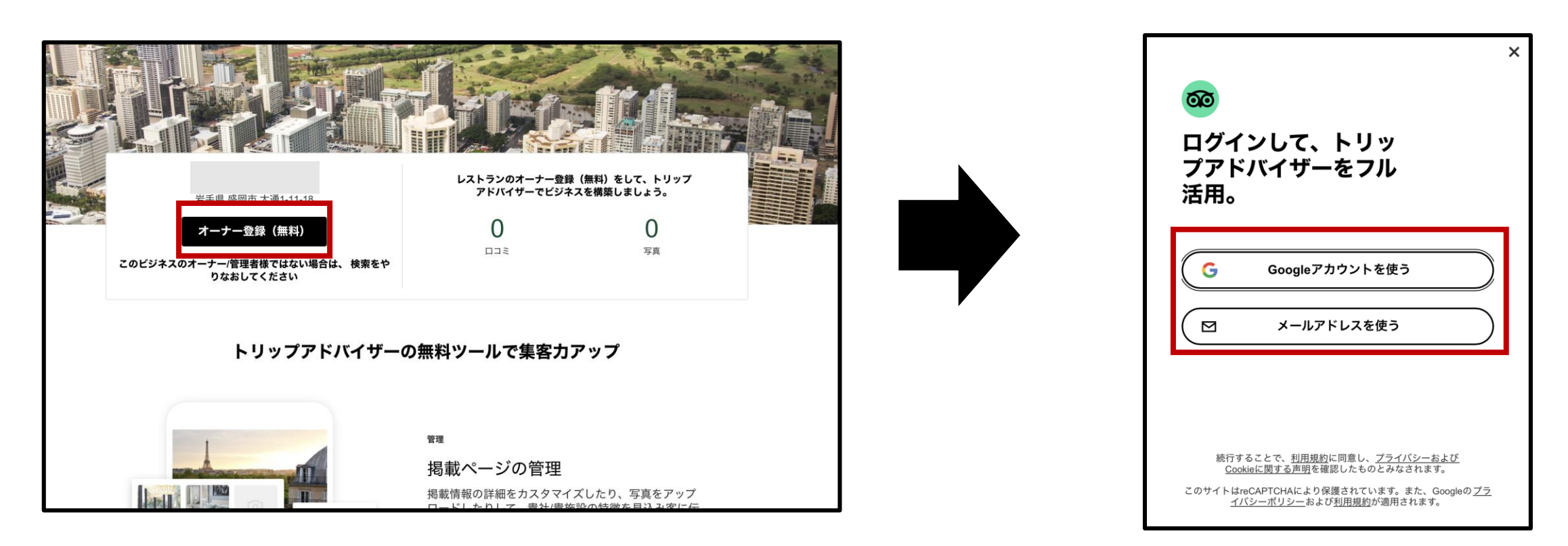

#### トリップアドバイザー登録方法(既に施設が登録されている場合)

1、オーナー申請

④写真付きの身分証明書もしくは掲載店舗への 電話にて本人認証を行います。

#### 本人認証を行います

本人認証プロセスは高いセキュリティを確保し、不正行為を防ぐ目的 で導入しております。 貴施設の登録のため、下記の中から承認プロセ スを1つお選びください。

| 8                   | 写真付き身分証明書                                                                  |
|---------------------|----------------------------------------------------------------------------|
| 政府機<br>(パン          | 関発行の写真付き身分証明書と、ウェブカメラ<br>/コン、スマートフォン、タブレット)が必要で<br>す。注:新しいタブが開きます。         |
| C                   | 電話                                                                         |
| この掲載<br>てに、<br>番号を利 | 載ページに関連付けられている施設の電話番号宛<br>電話にて確認コードをお知らせします。この電話<br>利用できない場合は、このオプションを選択しな |

※写真付きの身分証明証を選択した場合、写真付きの身分証明証と ウェブカメラ付きのパソコン、スマートフォン、タブレットなどが 必要です。

※電話を選択した場合、掲載店舗に電話がかかってて認証コードを 受け取る必要があります。

入力後、1-2週間でオーナー登録完了となります。 定期的に情報発信・口コミへの返信など更新をお願いします。